#### Reconciliation Example Using OpenRefine with the Getty Vocabularies LOD

**Developed by Gregg Garcia** 

J. Paul Getty Trust

ggarcia@getty.edu

## Load Excel spreadsheet, JSON file, CSV file, XML file, etc. into OpenRefine and create a new project

| 🕟 OpenRefine             | × +                                 |                | Distances in the     | -               |                        | 2           |                        |                      |          |       |     |
|--------------------------|-------------------------------------|----------------|----------------------|-----------------|------------------------|-------------|------------------------|----------------------|----------|-------|-----|
| (i) 127.0.0.1:3333       |                                     |                |                      | (               | C Search               |             | ☆ 自                    |                      | ŧ        | ⋒     | ≡   |
| Refiñe                   | A power tool for working with messy | r data.        |                      |                 |                        |             |                        |                      |          |       |     |
| Create Project           | « Start Over Configure P            | arsing Option  | s                    | F               | Project name TMSFields | xlsx        |                        | Cre                  | ate P    | rojec | t » |
| Open Project             | Column 1                            | Column 2       |                      |                 |                        | Column 3    |                        |                      |          |       | *   |
| Import Project           | 1. Sling-bullets                    |                |                      |                 |                        | 1551880     |                        |                      |          |       | E   |
| Languago Sottings        | 2. Finials                          | Art & Archited | ture Thesaurus®      |                 |                        | 1551895     |                        |                      |          |       |     |
| Language Settings        | 3. Scaraboids                       |                |                      |                 |                        | 1551845     |                        |                      |          |       |     |
|                          | 4. Architraves                      | Art & Archited | ture Thesaurus®      |                 |                        | 1551851     |                        |                      |          |       |     |
|                          | 5. Xylophones                       | Art & Archited | ture Thesaurus®      |                 |                        | 1551862     |                        |                      |          |       |     |
|                          | 6. Ephemera                         | Art & Archited | ture Thesaurus®      |                 |                        | 1547300     |                        |                      |          |       |     |
|                          | 7. Akroteria                        | Beazley Arch   | ive Dictionary       |                 |                        | 1547799     |                        |                      |          |       |     |
|                          | 8. Chalices                         | GettyGuide g   | lossary term         |                 |                        | 1551735     |                        |                      |          |       |     |
|                          | 9. Staters                          | Art & Archited | ture Thesaurus®      |                 |                        | 1551749     |                        |                      |          |       |     |
|                          | 10. Medallions                      | GettyGuide g   | lossary term         |                 |                        | 1551779     |                        |                      |          |       |     |
|                          | 11. Sestertii                       | Art & Archited | ture Thesaurus®      |                 |                        | 1551796     |                        |                      |          |       | -   |
|                          | 12 Herte                            |                |                      |                 |                        | 1551798     |                        |                      |          |       |     |
|                          | Parse data as                       |                |                      |                 |                        |             |                        | Upd                  | ate Pr   | eview |     |
|                          | Excel files                         |                | Worksheets to Import | Ignore first    | 0 line(s) at beginn    | ing of file | Store bl               | ank row              | 5        |       |     |
|                          | JSON files                          |                | Sheet1 546 rows      | Parse next      | 1 line(s) as colum     | n headers   | Store bl               | ank cell             | s as n   | ulls  |     |
|                          | Line-based text files               |                |                      | Discard initial | 0 row(s) of data       |             | Store fil<br>(file nan | e source<br>nes. URI | s)       |       | =   |
|                          | CSV / TSV / separator-ba            | sed files      |                      | Load at most    | 0 row(s) of data       |             | ìn each                | row                  | <i>'</i> |       |     |
|                          | Fixed-width field text files        |                |                      |                 |                        |             |                        |                      |          |       |     |
|                          | PC-Axis text files                  |                |                      |                 |                        |             |                        |                      |          |       |     |
| Version 2.6-rc.2 [TRUNK] | MARC files                          |                |                      |                 |                        |             |                        |                      |          |       |     |
| Help                     | RDF/N3 files                        |                |                      |                 |                        |             |                        |                      |          |       |     |
| About                    | XML files                           |                |                      |                 |                        |             |                        |                      |          |       |     |
|                          | <u> </u>                            |                |                      |                 |                        |             |                        |                      |          |       |     |

# From the drop down of the column you want to reconcile, go to "Edit Column" and select "Add column by fetching URLs

| ilter                                                                             | Undo / Redo o   | 546 rows             |                            |                       |  |
|-----------------------------------------------------------------------------------|-----------------|----------------------|----------------------------|-----------------------|--|
|                                                                                   | $\sim$          | Show as: rows record | s Show: 5 10 25 50         | rows                  |  |
| a faaa                                                                            | te and filtore  | 💌 All 💽 Colum        | in 1 💌 Column 2            | Column 3              |  |
| lace                                                                              |                 | 😒 🗐 1. 🛛 Facet       | •                          | 1551880               |  |
| Use facets and filters to select subsets of your data to act on. Choose facet and |                 | 😒 🗐 2. Text filte    | chitecture Thesa           | urus® 1551895         |  |
|                                                                                   |                 | ☆ 딕 3.               |                            | 1551845               |  |
| data (                                                                            | column.         |                      | chitecture Thesa           | urus® 1551851         |  |
|                                                                                   |                 | 🛣 🗐 5. Edit colu     | mn F Split into seve       | eral columns          |  |
| re how                                                                            | to get started? | 없 대 6. Transpo       | se 🕨 Add column b          | ased on this column   |  |
|                                                                                   | 00100110000     | 😒 🖓 7. Sort          | Add column b               | Jumn by fetching URLs |  |
|                                                                                   |                 | 2 5 8.<br>View       | Parama this                |                       |  |
|                                                                                   |                 | X 4 9.               | Rename this                | column                |  |
|                                                                                   |                 |                      | Remove this of             | column                |  |
|                                                                                   |                 |                      | Move column                | to beginning          |  |
|                                                                                   |                 |                      | Move column                | to end                |  |
|                                                                                   |                 |                      | Move column                | left                  |  |
|                                                                                   |                 |                      | Move column                | right                 |  |
|                                                                                   |                 |                      | Move column<br>Move column | left<br>right         |  |

#### Refer to sample GREL code with SPARQL query template on Vocab LOD sample queries page (section 3.13)

| ( i vocab.                                                                                                    | getty.edu/queries#OpenRefine_Reconcilia                                                                                                    | tion_Sen | /ice                                                                                                    |                                                                                                    |                                                                                                    | ⊽ 🗊   C <sup>i</sup>                                                                                                    | <b>Q</b> Search                                                                                                    |                                                                                                    |                                                                                                    | ☆                                                                                   | Ê                                                                 |                                                                       | ÷                                                                  | <b>⋒</b> =                                                             |
|----------------------------------------------------------------------------------------------------|----------------------------------------------------------------------------------------------------|----------|----------------------------------------------------------------------------------------------------|----------------------------------------------------------------------------------------------------|----------------------------------------------------------------------------------------------------|----------------------------------------------------------------------------------------------------|----------------------------------------------------------------------------------------------------|----------------------------------------------------------------------------------------------------|----------------------------------------------------------------------------------------------------|-------------------------------------------------------------------------------------|-------------------------------------------------------------------|-----------------------------------------------------------------------|--------------------------------------------------------------------|------------------------------------------------------------------------|
| Gett                                                                                                    | y Vocabularies: LOD                                                                                                    | SPA      | RQL                                                                                                    | Queries                                                                                                    | Any 🗸                                                                                                    | Search                                                                                                    |                                                                                                    | Search                                                                                                    | Brief                                                                                                    |                                                                                     |                                                                   |                                                                       |                                                                    |                                                                        |
| 2.16       Find St         2.17       Find Or         2.18       Find Or         2.19       Get Sui         2.20       Find Cr         2.21       Find Cr         3       Getting Infor         3.1       All Dat         3.2       All Dat         3.3       Subjec         3.4       Preferr         3.5       Histori         3.6       Histori         3.7       Preferr         3.8       Preferr         3.9       Conce | Ibject by Any Label<br>dered Subjects<br>dered Collections<br>bjects in Order<br>ontributors by Vocabulary<br>burces by Vocabulary<br>mation<br>a For Subject<br>a for Terms of Subject<br>t Preferred Label<br>ed and Vernacular Terms<br>c Information on Relations<br>c Information on Ferms<br>ed Terms for Contributors<br>ed Terms for Contributors<br>ed Terms for Sources<br>pts Related by Particular Associative |          | Query 1                                                                                                    |                                                                                                    |                                                                                                    |                                                                                                    |                                                                                                    |                                                                                                    |                                                                                                    |                                                                                     |                                                                   |                                                                       |                                                                    |                                                                        |
| Relation<br>3.10 Recent<br>3.11 Recent                                                                                                    | ly Created Subjects<br>ly Modified Subjects                                                                                                    | =        | ☑ In                                                                                                    | clude inferred<br>kpand results ove                                                                                                    | er equivalent l                                                                                                    | JRIs                                                                                                    |                                                                                                    |                                                                                                    |                                                                                                    |                                                                                     |                                                                   |                                                                       | Sub                                                                | mit                                                                    |
| 3.12 Recent<br>3.13 OpenR<br><u>3.14 Smart F</u><br><u>4 TGN-Specifi</u>                                                                                                    | <u>Revision Actions</u><br>efine Reconciliation Service<br><u>Resource Title</u><br>c Queries                                                                                                    |          | 3.13 C<br>OpenRef<br>LOD); ex                                                                                                 | <b>OpenRefine R</b><br><u>Cine</u> (formerly Googl<br>ttending it with web                                                                                                    | econciliati<br>le Refine) is a p<br>services; linkin                                                                                                    | on Service<br>opular and powerful tool<br>g it to structured database                                                                                                    | for working with<br>es. It was originally                                                                                                    | messy tabular<br>y used for pop                                                                                                | data: cleani<br>ulating Free                                                                                            | ng it; tra<br>base, th                                                              | nsforn<br>en ope                                                  | ning it<br>n sourc                                                    | (includ                                                            | ling to<br>Google.                                                     |
| 4.1     Places       4.2     Places       4.3     Places       4.4     Breakd       4.5     Inhabit       4.6     Places       4.7     Places       4.8     Places       4.9     Places                                                                                                    | by Type<br>. with English or GVP Label<br>. by Direct and Hierarchical Type<br>lown of Sovereign States by Type<br>ed Places That Were Sovereign States<br>. by Type and Parent Place<br>. by Type, with placeTypePreferred<br>. by Triple FTS<br>. by FTS Parents                                                                                                    |          | DERI crea<br>against D<br>Wilde thr<br>A <u>questic</u><br>full-text s<br><u>issue/33</u> )<br>getting JS<br>changes.<br>Crea | ated some <u>useful ex</u><br>Bpedia, Crowd-sour<br>ough the sites <u>http://</u><br>on <u>has been asked</u> w<br>search-based Reconc<br>. Nevertheless, one of<br>SON format and pars<br>Assume you have N<br>te a column by fetch | ttensions: Reco<br>rcing, and Statis<br>/openrefine.org<br>whether GVP L(<br>tiliation" that ur<br>can use the GVD<br>sing the result. I<br>L labels and yo<br>ting a URL base | ncile & interlink, Export i<br>stics. It was popularized for<br>and http://freeyourmet<br>DD can be used as an Ope<br>offortunately cannot be use<br>P SPARQL service by que<br>inge van Stokkom of the H<br>u want to look them up in<br>ed on the column that com | RDF. <u>LODRefine</u><br>or use by GLAM j<br>adata.org/.<br>enRefine reconcili<br>ed, because there's<br>erying for a fixed<br>Rijksmuseum <u>WOT</u><br>a AAT and fetch th<br>tains the terms | is a repackage<br>professionals b<br>ation service. 7<br>no way to spe<br>label (similar t<br>ked out a deta<br>ne AAT identif | ing of these<br>y Ruben Ve<br>The DERI e<br>cify that the<br>o <u>Find Sub</u><br><u>tiled solutio</u><br>ier and the l | extensio<br>rborgh,<br>xtension<br>e luc:terr<br>ject by l<br>on. We re<br>EN prefl | ns, ad<br>Seth F<br>inclue<br>n inde<br>Exact<br>eprodu<br>.abelO | ding re<br>Iolland<br>des a "%<br>x shou<br>Englis<br>ce it he<br>VP: | econcil<br>and M<br>SPAR(<br>ld be u<br><u>h Pref</u> l<br>ere wit | ation<br>Iax De<br><u>PL</u><br><u>sed (see<br/>Label),</u><br>h a few |
| 4.10         Capital           4.11         Member           4.12         Member           4.13         Geo Ch                                                                                                    | s by Association<br>rs of the European Union<br>rs of the United Nations<br>art with sgvizler                                                                                                    |          | 'http:<br>/gvp:t<br>Parse                                                                                                    | //vocab.getty.ed<br>erm"' + escape(v<br>e the JSON to obtain                                                                                                    | du/sparql.js<br>value, 'url'<br>n the URL:                                                                                                    | on?query=select+dist<br>) + '"@nl}'                                                                                                    | tinct*{?x+skos                                                                                                    | :inScheme+a                                                                                                    | at:;(xl:p                                                                                                    | refLab                                                                              | el xl                                                             | altL                                                                  | abel)                                                              |                                                                        |
| 4.14 Column<br>4.15 Countri<br>Containment                                                                                                    | n Chart with sqvizler<br>es and Capitals By Type and                                                                                                    |          | value.;<br>Parse                                                                                                    | parseJson() . resu<br>e the identifier out of                                                                                                    | ilts.binding:<br>fthe URL by ad                                                                                                    | s[0].x.value<br>Iding a column based on t                                                                                                    | this column:                                                                                                    |                                                                                                    |                                                                                                    |                                                                                     |                                                                   |                                                                       |                                                                    |                                                                        |
| 4.16 Places                                                                                                    | by Coordinate Bounding Box                                                                                                    | 1        | value[                                                                                                    | 27,37]                                                                                                    |                                                                                                    |                                                                                                    |                                                                                                    |                                                                                                    |                                                                                                    |                                                                                     |                                                                   |                                                                       |                                                                    |                                                                        |

# Put GREL code with embedded SPARQL query into expression box, define the new column name and press "OK" button to start process

| (i) 127.0.0.1:3333/project?project=1844                                          | 835252820                                                                                                    |                                                                                                    | C Q Search                                                    | ☆ 自 ♥              |  |  |  |  |  |
|----------------------------------------------------------------------------------|----------------------------------------------------------------------------------------------------|----------------------------------------------------------------------------------------------------|---------------------------------------------------------------|--------------------|--|--|--|--|--|
| Refine TMSFields xls                                                             | <b>X</b> Permalink                                                                                                    |                                                                                                    |                                                               | Open               |  |  |  |  |  |
| Facet / Filter Undo / Redo o                                                     | 10 rows                                                                                                    |                                                                                                    |                                                               |                    |  |  |  |  |  |
|                                                                                  | Show as: rov                                                                                                    | vs records Show: 5 10 25 50 rows                                                                                                 |                                                               | « first < previous |  |  |  |  |  |
| Using facets and filters                                                         | Add column by f                                                                                                    | etching URLs based on column Co                                                                                                  | blumn 1                                                       |                    |  |  |  |  |  |
| Use facets and filters to select subse<br>of your data to act on. Choose facet a | New column name                                                                                                    | Reconcile1                                                                                                    | Throttle delay 5000 milliseconds                              |                    |  |  |  |  |  |
| filter methods from the menus at the<br>of each data column.                     | On error                                                                                                    | 🖲 set to blank 🔘 store error                                                                                                    |                                                               |                    |  |  |  |  |  |
| Not sure how to get started?                                                     | Formulate the URLs                                                                                                    | s to fetch:                                                                                                    |                                                               |                    |  |  |  |  |  |
| Watch these screencasts                                                          | h these screencasts Expression Language General Refine Expression Language (GREL) -                                                                                                    |                                                                                                    |                                                               |                    |  |  |  |  |  |
|                                                                                  | <pre>'http://vocab.getty.edu/sparql.json?query=select+distinct* No syntax error. {?x+skos:inScheme+aat:;(x1:prefLabel x1:altLabel)/gvp:term"' + escape(toLpwercase(trim(value)), 'url') + '"@en}'</pre> |                                                                                                    |                                                               |                    |  |  |  |  |  |
|                                                                                  | Preview His                                                                                                    | tory Starred Help                                                                                                    |                                                               |                    |  |  |  |  |  |
|                                                                                  | row value                                                                                                    | 'http://vocab.getty.edu/sparql.json?query<br>{?x+skos:inScheme+aat:;(xl:prefLabel x<br>escape(toLowercase(trim(value)), 'url') + | y=select+distinct*<br>l:altLabel)/gvp:term''' +<br>: '''@en}' |                    |  |  |  |  |  |
|                                                                                  | 1. Sling-<br>bullets                                                                                                    | http://vocab.getty.edu/sparql.json?query=se<br>(xl:prefLabel xl:altLabel)/gvp:term"sling-bulle                                   | lect+distinct*{?x+skos:inScheme+aat:;<br>ts"@en}              |                    |  |  |  |  |  |
|                                                                                  | 2. Finials                                                                                                    | http://vocab.getty.edu/sparql.json?query=se<br>(xl:prefLabel xl:altLabel)/gvp:term"finials"@e                                    | lect+distinct*{?x+skos:inScheme+aat:;<br>n}                   |                    |  |  |  |  |  |
|                                                                                  | 3. Scaraboids                                                                                                    | http://vocab.getty.edu/sparql.json?query=se<br>(xl:prefLabel xl:altLabel)/gvp:term"scaraboids                                    | lect+distinct*{?x+skos:inScheme+aat:;<br>s"@en}               |                    |  |  |  |  |  |
|                                                                                  | OK Cancel                                                                                                    |                                                                                                    |                                                               |                    |  |  |  |  |  |

### OpenRefine displays progress of reconciliation process

| ( 127.0.0.1:3333/project?project=18448352528 | 20 |       |       |                          |                                                               | C Q Sec               | urch | ☆ 自 ♥                |
|----------------------------------------------|----|-------|-------|--------------------------|---------------------------------------------------------------|-----------------------|------|----------------------|
| Refine TMSFields xlsx Permalink              |    |       |       |                          | olumn Reconcile1 at index *<br>n column Column 1 using ex     |                       | Open |                      |
| Facet / Filter Undo / Redo o                 | 10 | ro    | ws    | grel:'http<br>/sparql.js | o://vocab.getty.edu<br>son?query=select+distinct*{?           | x+skos:inScheme+aat:; |      |                      |
|                                              | Sh | ow as | s: ro | w: escape(t              | abel xl:altLabel)/gvp:term'''<br>oLowercase(trim(value)), 'ur | +<br> ') + ""@en}'    |      | « first « previous 1 |
| Using facets and filters                     |    | All   |       | 📢 🕺 🖓 c                  | omplete Cancel                                                |                       |      |                      |
|                                              | ☆  |       | 1.    | Sling-bullets            |                                                               | 1551880               |      |                      |
| Use facets and filters to select subsets     | 슔  | Ы     | 2.    | Finials                  | Art & Architecture Thesaurus®                                 | 1551895               |      |                      |
| of your data to act on. Choose facet and     | 岔  |       | 3.    | Scaraboids               |                                                               | 1551845               |      |                      |
| of each data column                          | ☆  | 9     | 4.    | Architraves              | Art & Architecture Thesaurus®                                 | 1551851               |      |                      |
| or cach data column.                         | 岔  | Ч     | 5.    | Xylophones               | Art & Architecture Thesaurus®                                 | 1551862               |      |                      |
| Not sure how to get started?                 | 슔  | 9     | 6.    | Ephemera                 | Art & Architecture Thesaurus®                                 | 1547300               |      |                      |
| Watch these screencasts                      | 슔  |       | 7.    | Akroteria                | Beazley Archive Dictionary                                    | 1547799               |      |                      |
|                                              | 슔  | ч     | 8.    | Chalices                 | GettyGuide glossary term                                      | 1551735               |      |                      |
|                                              | 슔  | Ч     | 9.    | Staters                  | Art & Architecture Thesaurus®                                 | 1551749               |      |                      |
|                                              | 었  | Ч     | 10.   | Medallions               | GettyGuide glossary term                                      | 1551779               |      |                      |
|                                              |    |       |       |                          |                                                               |                       |      |                      |

## New column contains JSON of reconciliation results after processing

| (i) 127.0.0.1:3333/project?project=18448352528                                                                                   | 20    |       |       |               | C Q Search                                                                                                    | ê 🛡                             |
|----------------------------------------------------------------------------------------------------|-------|-------|-------|---------------|----------------------------------------------------------------------------------------------------|---------------------------------|
| Refine TMSFields xlsx Perm                                                                                                    | alink |       |       |               |                                                                                                    | Open                            |
| Facet / Filter Undo / Redo 1                                                                                                    | 10    | ro    | NS    |               |                                                                                                    |                                 |
|                                                                                                    | Sh    | ow as | s: ro | ows records   | Show: 5 10 25 50 rows « first «                                                                                                    | previous                        |
| Using facets and filters                                                                                                    |       | All   |       | Column 1      | Reconcile1                                                                                                    | Colu                            |
|                                                                                                    | ☆     |       | 1.    | Sling-bullets | { "head" : { "vars" : [ "x" ] }, "results" : { "bindings" : [ ] } }                                                                                                    |                                 |
| Use facets and filters to select subsets<br>of your data to act on. Choose facet and<br>filter methods from the menus at the top | ☆     | 5     | 2.    | Finials       | { "head" : { "vars" : [ "x" ] }, "results" : { "bindings" : [ { "x" : { "type" : "uri", "value" : "http://vocab.getty.edu<br>/aat/300002280" } } ] } }                                                                                 | Art &<br>Architec<br>Thesaur    |
| of each data column.                                                                                                    | ☆     |       | 3.    | Scaraboids    | { "head" : { "vars" : [ "x" ] }, "results" : { "bindings" : [ { "x" : { "type" : "urī", "value" : "http://vocab.getty.edu<br>/aat/300265272" } } ] } }                                                                                 |                                 |
| Not sure how to get started?<br>Watch these screencasts                                                                          | ☆     | 9     | 4.    | Architraves   | { "head" : { "vars" : [ "x" ] }, "results" : { "bindings" : [ { "x" : { "type" : "uri", "value" : "http://vocab.getty.edu<br>/aat/300001780" } }, { "x" : { "type" : "uri", "value" : "http://vocab.getty.edu/aat/300298870" } } ] } } | Art &<br>Architec<br>Thesaur    |
|                                                                                                    | ☆     |       | 5.    | Xylophones    | { "head" : { "vars" : [ "x" ] }, "results" : { "bindings" : [ { "x" : { "type" : "uri", "value" : "http://vocab.getty.edu<br>/aat/300041976" } } ] } }                                                                                 | Art &<br>Architec<br>Thesaur    |
|                                                                                                    | ☆     | 9     | 6.    | Ephemera      | { "head" : { "vars" : [ "x" ] }, "results" : { "bindings" : [ { "x" : { "type" : "uri", "value" : "http://vocab.getty.edu<br>/aat/300028881" } }, { "x" : { "type" : "uri", "value" : "http://vocab.getty.edu/aat/300264821" } } ] } } | Art &<br>Architec<br>Thesaur    |
|                                                                                                    | ☆     |       | 7.    | Akroteria     | { "head" : { "vars" : [ "x" ] }, "results" : { "bindings" : [ ] } }                                                                                                    | Beazley<br>Archive<br>Dictionar |
|                                                                                                    | ☆     | 9     | 8.    | Chalices      | { "head" : { "vars" : [ "x" ] }, "results" : { "bindings" : [ { "x" : { "type" : "urī", "value" : "http://vocab.getty.edu<br>/aat/300194762" } } ] } }                                                                                 | GettyGui<br>glossary            |
|                                                                                                    | ☆     |       | 9.    | Staters       | { "head" : { "vars" : [ "x" ] }, "results" : { "bindings" : [ { "x" : { "type" : "uri", "value" : "http://vocab.getty.edu<br>/aat/300191666" } } ] } }                                                                                 | Art &<br>Architec<br>Thesaur    |
|                                                                                                    | ☆     | 9     | 10.   | Medallions    | { "head" : { "vars" : [ "x" ] }, "results" : { "bindings" : [ { "x" : { "type" : "uri", "value" : "http://vocab.getty.edu<br>/aat/300077354" } }, { "x" : { "type" : "uri", "value" : "http://vocab.getty.edu/aat/300077357" } } ] } } | GettyGui<br>glossary            |

### In the drop down for the new column, select "Transform"

| ( i 127.0.0.1:3333/project?project=18448352528                                       | 320    |      |       |               | C Search                                                                                                    | ☆       | Ê               |
|--------------------------------------------------------------------------------------|--------|------|-------|---------------|----------------------------------------------------------------------------------------------------|---------|-----------------|
| Refine TMSFields xlsx Perm                                                           | nalink |      |       |               |                                                                                                    |         | C               |
| Facet / Filter Undo / Redo 1                                                         | 10     | ro   | ws    |               |                                                                                                    |         |                 |
|                                                                                      | Sh     | ow a | s: ro | ows records   | Show: 5 10 25 50 rows                                                                                                    | « first | <pre>c pr</pre> |
| Using facets and filters                                                             |        | All  |       | Column 1      | Reconcile1                                                                                                    |         |                 |
|                                                                                      | 岔      |      | 1.    | Sling-bullets | Facet  , "results" : { "bindings" : []}}                                                                                                    |         |                 |
| Use facets and filters to select subsets<br>of your data to act on. Choose facet and | ជ      | 9    | 2.    | Finials       | Text filter , "results" : { "bindings" : [ { "x" : { "type" : "uri", "value" : "http://vocab.getty.e                                                                                                    | du      |                 |
| filter methods from the menus at the top                                             | 52     |      | 3     | Scaraboids    | Edit cells  Transform Yne": "uri" "value": "http://yocab.netty.                                                                                                    | edu     |                 |
| of each data column.                                                                 | $\sim$ |      |       | Countration   | Edit column  Common transforms                                                                                                    |         |                 |
| Not sure how to get started?<br>Watch these screencasts                              | ☆      | 5    | 4.    | Architraves   | Transpose         ype": "uri", "value": "http://vocab.getty.e           Fill down         b.getty.edu/aat/300298870" } } } }                                                                                                    | du      |                 |
|                                                                                      | 슔      |      | 5.    | Xylophones    | Sort Blank down ype" : "uri", "value" : "http://vocab.getty.e                                                                                                    | du      |                 |
|                                                                                      |        |      |       |               | View Split multi-valued cells                                                                                                    |         |                 |
|                                                                                      | ☆      | 5    | 6.    | Ephemera      | Reconcile Join multi-valued cells ype": "uri", "value": "http://vocab.getty.eu/aat/300264821" }}]}                                                                                                    | du      |                 |
|                                                                                      | 슔      |      | 7.    | Akroteria     | { "head" : { "vars" : [ "x" ] Cluster and edit                                                                                                    |         |                 |
|                                                                                      |        |      |       |               |                                                                                                    |         |                 |
|                                                                                      | ☆      | 5    | 8.    | Chalices      | { "head" : { "vars" : [ "x" ] }, "results" : { "bindings" : [ { "x" : { "type" : "uri", "value" : "http://vocab.getty.e<br>/aat/300194762" } } ] } }                                                                             | du      |                 |
|                                                                                      | ☆      |      | 9.    | Staters       | { "head" : { "vars" : [ "x" ] }, "results" : { "bindings" : [ { "x" : { "type" : "uri", "value" : "http://vocab.getty.e<br>/aat/300191666" } } ] } }                                                                             | du      |                 |
|                                                                                      | ☆      | 5    | 10.   | Medallions    | { "head" : { "vars" : [ "x" ] }, "results" : { "bindings" : [ { "x" : { "type" : "uri", "value" : "http://vocab.getty.etu/aat/300077354" } }, { "x" : { "type" : "uri", "value" : "http://vocab.getty.edu/aat/300077357" } } } } | du      |                 |

#### Put GREL code from Vocabularies sample queries page into the expression box for new column transformation

| (i) 127.0.0.1:3333/project?project=184483525282                                                                                                    | 20                                                                                                    | C Search                               | ☆ 自           |  |  |  |  |  |  |  |  |
|----------------------------------------------------------------------------------------------------|----------------------------------------------------------------------------------------------------|----------------------------------------|---------------|--|--|--|--|--|--|--|--|
| Refine TMSFields xlsx Perma                                                                                                    | alink                                                                                                    |                                        | 0             |  |  |  |  |  |  |  |  |
| Facet / Filter Undo / Redo 1                                                                                                    | 10 rows                                                                                                    |                                        |               |  |  |  |  |  |  |  |  |
| Using facets and filters                                                                                                    | Show as: rows records Show: 5 10 25 5<br>Show as: rows records Show: 5 10 25 5<br>Show as: rows records Show: 5 10 25 5<br>Show as: rows records Show: 5 10 25 5 | 0 rows                                 | « first < pre |  |  |  |  |  |  |  |  |
| Use facets and filters to select subse<br>of your data to act on. Choose facet a<br>filter methods from the menus at the<br>of each data column.<br>Not sure how to get started?<br>Watch these screencasts | Expression Language General Refine Expression Language (GREL)        value.parseJson().results.bindings[0].x.value     No syntax error.                          |                                        |               |  |  |  |  |  |  |  |  |
| Pr                                                                                                    | review History Starred Help<br>w value                                                                                                    | ty.edu                                 |               |  |  |  |  |  |  |  |  |
| 1.                                                                                                    | { "head" : { "vars" : [ "x" ] }, "results" : {<br>"bindings" : [ ] } }                                                                                           | Error: Cannot retrieve field from null | -             |  |  |  |  |  |  |  |  |
| 2.                                                                                                    | { "head" : { "vars" : [ "x" ] }, "results" : {<br>"bindings" : [ { "x" : { "type" : "uri", "value" :<br>"http://vocab.getty.edu/aat/300002280" } } ] } }         | http://vocab.getty.edu/aat/300002280   | ty.edu (      |  |  |  |  |  |  |  |  |
| 3.                                                                                                    | { "head" : { "vars" : [ "x" ] }, "results" : {<br>"bindings" : [ { "x" : { "type" : "uri", "value" :<br>"bttp://voc.ab.getty.edu/aat/300265272" } } ] } ]        | http://vocab.getty.edu/aat/300265272   | ty.edu        |  |  |  |  |  |  |  |  |
| On er                                                                                                    | ror   keep original  set to blank  store error  Cancel                                                                                                    | n up to 10 times until no change       |               |  |  |  |  |  |  |  |  |

Newly transformed column will display URIs for reconciled values; Notice examples "Akroteria" and "Sling-bullets" did not reconcile

| (i) 127.0.0.1:3333/project?project=18448352528                                                                                             | 20 |      |       |               | Ċ                                                                                                    | 🔍 Search                      | ŕ        | 1 🖻 🛡         |
|----------------------------------------------------------------------------------------------------|----|------|-------|---------------|----------------------------------------------------------------------------------------------------|-------------------------------|----------|---------------|
| Refine TMSFields xlsx Permalink Text transform on 8 cells in column Reconcile1:<br>grel:value.parseJson().results.bindings[0].x.value Undo |    |      |       |               |                                                                                                    |                               |          |               |
| Facet / Filter Undo / Redo 2                                                                                                    | 10 | ) ro | ws    |               |                                                                                                    |                               |          |               |
|                                                                                                    | Sh | ow a | s: ro | ows records   | Show: 5 10 25 50 rows                                                                                                    |                               | « fir    | st « previous |
| Using facets and filters                                                                                                    |    | All  |       | Column 1      | Meconcile1                                                                                                    | Column 2                      | Column 3 |               |
| j                                                                                                    |    |      | 1.    | Sling-bullets | $\label{eq:constraint} \end{tabular} \end{tabular} t$ |                               | 1551880  |               |
| Use facets and filters to select subsets                                                                                                   | ជ  | 57   | 2.    | Finials       | http://vocab.getty.edu/aat/300002280                                                                                                    | Art & Architecture Thesaurus® | 1551895  |               |
| of your data to act on. Choose facet and                                                                                                   |    |      | 3.    | Scaraboids    | http://vocab.getty.edu/aat/300265272                                                                                                    |                               | 1551845  |               |
| of each data column                                                                                                    | ☆  | 57   | 4.    | Architraves   | http://vocab.getty.edu/aat/300001780                                                                                                    | Art & Architecture Thesaurus® | 1551851  |               |
| or each data column.                                                                                                    |    |      | 5.    | Xylophones    | http://vocab.getty.edu/aat/300041976                                                                                                    | Art & Architecture Thesaurus® | 1551862  |               |
| Not sure how to get started?                                                                                                    | ☆  | Ы    | 6.    | Ephemera      | http://vocab.getty.edu/aat/300028881                                                                                                    | Art & Architecture Thesaurus® | 1547300  |               |
| Watch these screencasts                                                                                                    |    |      | 7.    | Akroteria     | { "head" : { "vars" : [ "x" ] }, "results" : { "bindings" : [ ] } }                                                                                                    | Beazley Archive Dictionary    | 1547799  |               |
|                                                                                                    | ☆  | 5    | 8.    | Chalices      | http://vocab.getty.edu/aat/300194762                                                                                                    | GettyGuide glossary term      | 1551735  |               |
|                                                                                                    |    |      | 9.    | Staters       | http://vocab.getty.edu/aat/300191666                                                                                                    | Art & Architecture Thesaurus® | 1551749  |               |
|                                                                                                    | ☆  | 5    | 10.   | Medallions    | http://vocab.getty.edu/aat/300077354                                                                                                    | GettyGuide glossary term      | 1551779  |               |

Investigate why some values did not reconcile; "Akroteria" did not reconcile because search term was made all lowercase and AAT record has term with first letter capitalized; Maybe try again using case insensitive search

| -                                                                                                    |                                |                |
|----------------------------------------------------------------------------------------------------|--------------------------------|----------------|
| GE Research                                                                                                    |                                |                |
| Research Home > Tools > Art & Architecture Thesaurus > Search Results<br>Art & Architecture Thesaurus® Online<br>Search Results                                                                           |                                |                |
| Q New Search                                                                                                    |                                | ? Help         |
| Find Name: Akroteria                                                                                                    |                                |                |
| Logic:                                                                                                    |                                |                |
| Note:                                                                                                    |                                | 1 result       |
| View Selected Records Select All Records Clear All<br>Click the 💑 icon to view the hierarchy.<br>Check boxes to view multiple records at once.                                                            | I≪ First ∢ Previous<br>Page: 1 | Next ► Last ₩I |
| <ol> <li>acroteria         <ul> <li>(<culminating and="" architectural="" edge="" for="" ornaments="">, archite<br/>(hierarchy name)) [300002214]</culminating></li> <li>Akroteria</li> </ul> </li> </ol> | ctural elements, Compo         | onents         |
| Q New Search                                                                                                    | I First Previous               | Next 🕨 Last 🍽  |

### In some cases, like "Sling bullets", the term may not exist in the Getty Vocabularies

| ( www.getty.edu/vow/AATServlet?english=N&find=Sling+bullets&logic=AND&page=1&note=                                              | C       | Q. Search |
|----------------------------------------------------------------------------------------------------|---------|-----------|
| Research                                                                                                    |         |           |
| Research Home + Tools + Art & Architecture Thesaurus + Search Results<br>Art & Architecture Thesaurus® Online<br>Search Results |         |           |
| Q New Search APrevious Page                                                                                                    | ? Help  |           |
| Find Name: Sling bullets                                                                                                    |         |           |
| Logic:                                                                                                    |         |           |
| Note: 0                                                                                                    | results |           |
| Your search has produced <i>no</i> results. Please refine your search by clicking on New Search.                                |         |           |
| Q New Search                                                                                                    |         |           |